## 一、安装 USBKEY 驱动程序

安装驱动前应当先拔出 USBKey,关闭浏览器等其他程序;安装驱动时应使用默认路径安装驱动,如杀毒软件有任何提示,选择"允许所有",如下图所示:

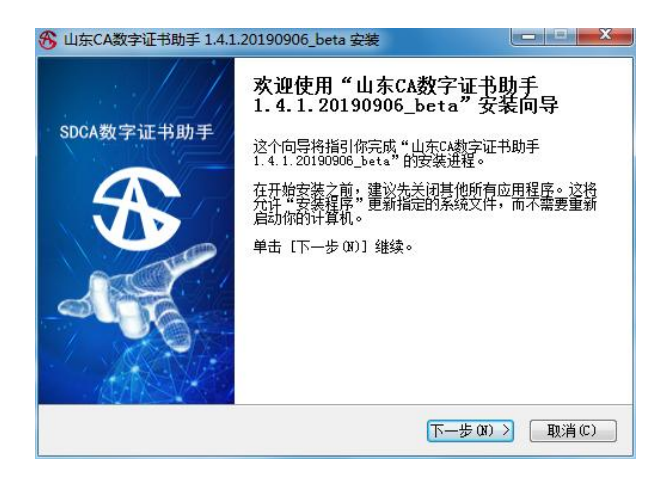

| 司证集议                                                                                                    |                                                                                                    | -                                                                                                    |
|----------------------------------------------------------------------------------------------------|----------------------------------------------------------------------------------------------------|----------------------------------------------------------------------------------------------------|
| 在安装"山东CA数字证书助手:                                                                                                    | 1.4.1.20190906_beta"之前,请阅读授权协                                                                                                    | 54                                                                                                    |
| 议。<br>                                                                                                    |                                                                                                    | ~                                                                                                    |
| 按 [PgDn] 阅读"授权协议"的                                                                                                    | 的其余部分。                                                                                                    |                                                                                                    |
| 欢仰使用山东CA数字证书助手转                                                                                                    | 次件!                                                                                                    |                                                                                                    |
|                                                                                                    |                                                                                                    |                                                                                                    |
| 请务必认真阅读和理解本《山系<br>"《协议》"》市切会的所有机                                                                                                    | 东CA数字证书助手安装许可使用协议》(以下简<br>EDEDEDEDEDEDEDEDEDEDEDEDEDEDEDEDEDEDED                                                                          | 前称 ⊨<br>Ⅲ你                                                                                                    |
| 无权下载、安装或使用随附本。                                                                                                    | 《初和限制。陈非恩接受华州协议《乐款,占以<br>《协议》的山东CA数字证书助手软件(以下简利                                                                                           | 9.23<br>F                                                                                                    |
| "本软件")及其相关服务。您                                                                                                    | 您一旦安装、复制、下载、访问或以其它方式他                                                                                                    | 使用                                                                                                    |
| 本软件产品,将视为对本《协议<br>款的约束,如果你不同意本》と                                                                                                    | 议》的接受,即表示您同意接受本《协议》各J<br>h.议》中的多数,速天要完准,原制或使用本格                                                                                           | がそう で                                                                                                    |
| 如果你接受协议中的条款,单击                                                                                                    | 5下方的勾选框。必须要接受协议才能安装 山                                                                                                    | 东CA数字                                                                                                    |
| 正书助手 1.4.1.20190906_bet;                                                                                                    | a。单击 [下一步 ON] 继续。                                                                                                    |                                                                                                    |
| ☑ 我接受"许可证协议"中的斜                                                                                                    | 条款 (A)                                                                                                    |                                                                                                    |
| 床省数字证书认证管理有限公司                                                                                                    | . <u></u>                                                                                                    |                                                                                                    |
|                                                                                                    | <上一步(B)下一步(A) > []                                                                                                    | 取消(C)                                                                                                    |
|                                                                                                    |                                                                                                    |                                                                                                    |
|                                                                                                    |                                                                                                    |                                                                                                    |
|                                                                                                    |                                                                                                    |                                                                                                    |
| 山东CA数字证书助手 1.4.1.201                                                                                                    | 190906_beta 安装                                                                                                    |                                                                                                    |
| 山东CA数字证书助手 1.4.1.201<br>择安装位置                                                                                                    | 190906_beta 安装                                                                                                    |                                                                                                    |
| 山东CA数字证书助手 1.4.1.201<br><b>译安装位置</b><br>选择"山东CA数字证书助手 1.4                                                                                                    | 190906_beta 安装                                                                                                    | •                                                                                                    |
| 山东CA数字证书助手 1.4.1.201<br>: <b>择安装位置</b><br>选择"山东CA数字证书助手 1.4                                                                                                    | 190906_beta 安装                                                                                                    | e<br>E                                                                                                    |
| 山东CA数字证书助手 1.4.1.201<br><b>译安装位置</b><br>选择"山东CA数字证书助手 1.4<br>现在将安装、山东CA数字证书助师<br>何文任夹语单击 [30次 60] #                                                                                                    | 190906_beta 安装<br>4.1.20190906_beta"的安装文件夹。<br>手 1.4.1.20190906_beta 到下列文件夹。要去<br>行选择。单击[下一步(37] 继续。                                      | E 1                                                                                                    |
| 山东CA数字证书助手 1.4.1.201<br><b>译安装位置</b><br>选择"山东CA数字证书助手 1.4<br>现在将安装 山东CA数字证书助师<br>他文件夹请单击 E测览(0)] 进                                                                                                    | 190906_beta 安装     中       4.1.20190906_beta"的安装文件夹。       手 1.4.1.20190906_beta 到下列文件夹。要表<br>行法择。单击 [下一步 07)] 继续。                        |                                                                                                    |
| 山东CA数字证书助手 1.4.1.201<br><b>译女装位置</b><br>选择"山东CA数字证书助手 1.4<br>现在将安装、山东CA数字证书助师<br>他文件夹谓单击 〔浏览(6)〕进                                                                                                    | 190906_beta 安装<br>4.1.20190906_beta"的安装文件夹。<br>手 1.4.1.20190906_beta 到下列文件夹。要安<br>行法择。 单击 [下一步 07] 继续。                                    | <ul> <li>一</li> <li>そ</li> <li>※</li> </ul>                                                                                                    |
| 山东CA数字证书助手 1.4.1.201<br>译 <b>安实位置</b><br>选择"山东CA数字证书助手 1.4<br>现在将安装、山东CA数字证书助<br>他文件夹谓单击〔浏览(6)〕进                                                                                                    | 190906_beta 安装<br>4.1.20190906_beta"的安装文件夹。<br>手 1.4.1.20190906_beta 到下列文件夹。要表<br>行法择。 单击 [下一步 07] 继续。                                    | ا<br>ک<br>بلال                                                                                                    |
| 山东CA数字证书助手 1.4.1.201<br><b>译女装位置</b><br>选择"山东CA数字证书助手 1.4<br>现在将安装 山东CA数字证书助手<br>他文件夹谓单击 [浏览 (8)]进                                                                                                    | 190906_beta 安装<br>4.1.20190906_beta"的安装文件夹。<br>手 1.4.1.20190906_beta 到下列文件夹。要支<br>行法择。 単击 [下一步 00] 继续。                                    | □ <b>●</b>                                                                                                    |
| 山东CA数字证书助手 1.4.1.201<br><b>译安装位置</b><br>选择"山东CA数字证书助手 1.4<br>现在将安装 山东CA数字证书助师 1.4<br>即文件夹谓单击 C浏览 (0) 1 进<br>目标文件夹                                                                                                    | 190906_beta 安装<br>4.1.20190906_beta"的安装文件夹。<br>手 1.4.1.20190906_beta 到下列文件夹。要表<br>行法择。単击 [下一步 01] 単续。                                     | □<br>●<br>●<br>●                                                                                                    |
| 山东CA数字证书助手 1.4.1.201<br>译 <b>安实位置</b><br>选择"山东CA数字证书助手 1.4<br>现在将安装 山东CA数字证书助师<br>他文件夹谓单击 C浏览 (0) 1 进<br>目标文件夹<br>E.VUsers \Administrator\Administrator\Administ | 190906_beta 安装<br>4.1.20190906_beta"的安装文件夹。<br>手 1.4.1.20190906_beta 到下別文件夹。要表<br>行法择。単击 [下一步 01)] 维续。<br>ppData\Rowming\SDCADCA\ 浏览 (8). | □ ●<br>ぞ<br>ぞ<br>表到其                                                                                                    |
| 山东CA数字证书助手 1.4.1.201<br><b>译安装位置</b><br>选择"山东CA数字证书助手 1.4<br>现在将安装 山东CA数字证书助师 1.4<br>现在将安装 山东CA数字证书助师<br>他文件夹谓单击 C浏览 (0) 1 进<br>目标文件夹<br><u>C.VFeers \Administrator \A</u>                                                                                                    | 190906_beta 安装<br>4.1.20190906_beta"的安装文件夹。<br>手 1.4.1.20190906_beta 到下列文件夹。要表<br>行法择。単击 [下一步 01)] 继续。<br>ppData\Resuming\SDCADCA\        | □ <b>●</b>                                                                                                    |
| 山东CA数字证书助手 1.4.1.201<br><b>译安装位置</b><br>选择"山东CA数字证书助手 1.4<br>现在将安装 山东CA数字证书助师<br>他文件夹谓单击 C浏览 (0) 进<br>目标文件夹                                                                                                    | 190906_beta 安装<br>4.1.20190906_beta"的安装文件夹。<br>手 1.4.1.20190906_beta 到下列文件夹。要表<br>行法择。単击 [下一步 01)] 继续。<br>ppData\Rosming\SDCADCA\         | ■<br>そ<br>そ<br>そ<br>美<br>到<br>其                                                                                                    |
| 山东CA数字证书助手 1.4.1.201<br><b>译女装位置</b><br>选择"山东CA数字证书助手 1.4<br>现在将安装 山东CA数字证书助<br>他文件夹请单击 C刻党 (5) 1 逆<br>目标文件夹<br><u>「いUsers \Adsinistrator \Ad</u><br>所需空间: 144.1MB<br>可用空间: 4.4GB                                                                                                    | 190906_beta 安装<br>4.1.20190906_beta"的安装文件夹。<br>手 1.4.1.20190906_beta"的安装文件夹。<br>要式<br>行法择。单击[下一步 07)] 继续。<br>ppData\Reaming\SDCADCA\      | ○ ●                                                                                                    |
| 山东CA数字证书助手 1.4.1.201<br><b>择安装位置</b><br>选择"山东CA数字证书助手 1.4<br>现在将安装 山东CA数字证书助手 1.4<br>现在将安装 山东CA数字证书助<br>也欠件夹请单击 C刻党 (5) 1 进<br>目标文件夹<br>[こいUsers \Admini strator \Admini strator \Admini strato  | 190906_beta 安装<br>4.1.20190906_beta"的安装文件夹。<br>手 1.4.1.20190906_beta"的安装文件夹。<br>要式<br>行选择。 单击 [下一步 07] 继续。<br>ppData\Rosming\SDCADCA\     | □ ● ● < |

| 选择"升 <u>册采</u> 单"又件夹<br>选择"开始菜单"文件夹,                                                                                                    |                                                                                                    |                                                             |
|----------------------------------------------------------------------------------------------------|----------------------------------------------------------------------------------------------------|-------------------------------------------------------------|
|                                                                                                    | 用于程序的快捷方式。                                                                                                    | S                                                           |
| 选择"开始菜单"文件夹,<br>件夹。                                                                                                    | 以便创建程序的快捷方式。你也可以输入:                                                                                                    | 名称,创建新文                                                     |
| 山东CA数字证书助手                                                                                                    |                                                                                                    |                                                             |
| 360安全中心<br>ABBYT FineReader 9.0<br>Accessories<br>Administrative Tools<br>BICA客户端<br>CA发证控件<br>DeAn UKey 5.0<br>ESA2012电子登章系统<br>Flash Flayer修复工具<br>Games |                                                                                                    | E                                                           |
| Gionee<br>K5_PKI中间件                                                                                                    |                                                                                                    | -                                                           |
| 山东省数字证书认证管理有限:                                                                                                    | 公司( <u>上一步</u> (B)) 安装(I)                                                                                                    | <b>取消(C)</b>                                                |
| 山东CA数字证书助手 1.4.1                                                                                                    | 20190906_beta 安装                                                                                                    |                                                             |
| SDCA数字证书助手                                                                                                    | 正在完成"山东CA数字证书<br>1.4.1.20190906_beta"安<br>"山东CA教字证书助手 1.4.1.2019090<br>在你的系统。<br>单击【完成 (P)]关闭此向导。<br>②运行 山东CA教字证书助手 1.4.1.20 | <b>助手<br/>装向导</b><br>6_beta"已安装<br>0190906_beta(R)<br>取消(C) |
| SDCA数字证书助手                                                                                                    | * *                                                                                                    | <u>↓</u> +<br>₀ = - ×                                       |
|                                                                                                    | $\mathbf{x}$                                                                                                    |                                                             |
|                                                                                                    |                                                                                                    |                                                             |
| 欢迎使                                                                                                    | 使用山东CA数字证书助手                                                                                                    |                                                             |
| 欢迎伎<br>- 证#iiiiii                                                                                                    | 使用山东CA数字证书助手<br>□ - 证书部 市☆日期                                                                                                 | 위해                                                          |
| 欢迎伎<br>- 证书设备                                                                                                    | 使用山东CA数字证书助手<br>■                                                                                                    | -<br>                                                       |
| 次迎伎<br>- 证书设备 - 、<br>上次检测词: 2019-01-14 17:21:2<br>快速访问                                                                                                    | 使用山东CA数字证书助手<br>- □ □ 〒前2日間 - □ 〒前2日間 - □ 〒前2日間 - □ 〒前2日間 - □ □ 〒前2日間 - □ □ □ □ □ □ □ □ □ □ □ □ □ □ □ □ □ □                  | <sup>前前</sup><br>計移复 立即始通<br>百 夕 叶 44 、 二                   |

启动证书助手后,插入USBKey(为确保安全,一台电脑不能同时插入2个或2个以上USBKey),电脑屏幕右下角会弹出"USBKey已插入"的提示,证书助手的主界面会显示证书的基本信息,如下图所示:

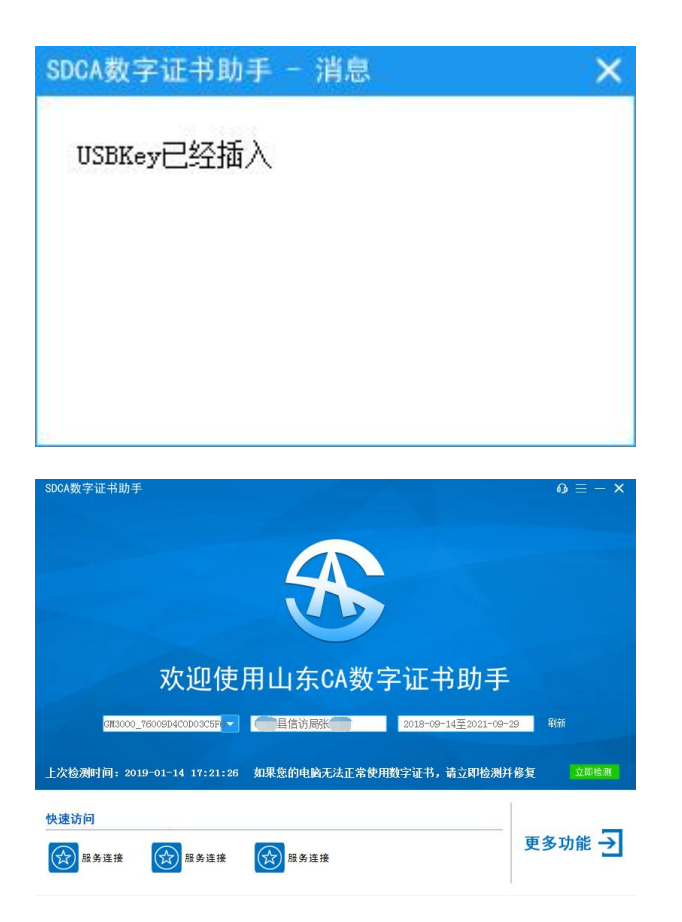

USBKey 默认口令为6个1,证书助手会提示是否修改默认口令,如需修改默认口令,点"是"后设置新的口令,如不需要修改默认口令,点"否",如下图所示:

| 提示  |              |       | ×  |
|-----|--------------|-------|----|
| ?   | USBKey口令为默认, | 是否进行修 | 多改 |
| □下次 | 提示           |       |    |
|     |              | 是(ឬ)  | 否则 |

二、签章驱动安装

安装驱动前应当先拔出 USBKey,关闭浏览器等其他程序;安装驱动时 应使用默认路径安装驱动,如杀毒软件有任何提示,选择"允许所有"

| 🖁 安装 - 印章服务                          | - 🗆 X                |
|--------------------------------------|----------------------|
| 选择目标位置<br>您想将 印章服务 安装在哪里?            |                      |
| 安装程序将安装 印章服务 到下列文件                   | <del>1</del> 夹中。     |
| 点击"下一步"继续。如果您想选择其它文件夹,               | 点击"浏览"。              |
| C\\Program Files (x86)\印章服务          | 浏览( <u>R</u> )       |
| 至少需要有 162.4 MB 的可用磁盘空间。              |                      |
|                                      | 下一步(N) > 取消          |
| 🚽 安装 - 印章服务                          | - 🗆 X                |
| 选择附加任务<br>您想要安装程序执行哪些附加任务?           | Ð                    |
| 附加快捷方式:                              |                      |
|                                      | < 上一步(B) 下一步(U) > 取消 |
| 安装 - 印章服务                            | (                    |
| <b>准备安装</b><br>安装程序现在准备开始安装 印章服务 到您的 | 9电脉中.                |
| 点击"安装"继续此安装程序。如果您想要回顾                | 顾或修改设置,请点击"上一步"。     |
| 目标位置:<br>C:\Program Files (x86)\印章服务 | ^                    |
| <                                    | v<br>>               |
|                                      |                      |
|                                      |                      |

| 安装 | 疑律序正在准备安装 印章服务 到您的电脑中。                                 |            | Ċ    |
|----|--------------------------------------------------------|------------|------|
| 0  | 下列应用程序正在使用的文件需要更新设置。它是建议您允<br>序。安装完成后,安装程序将尝试重新启动应用程序。 | 许安装程序自动关闭这 | 些应用程 |
|    | AYYHttpListener                                        |            | ^    |
|    | <                                                      |            | ~    |
|    | <ul> <li>自动关闭该应用程序(A)</li> <li>不要关闭该应用程序(D)</li> </ul> |            |      |
|    | < 上一步( <u>B</u>                                        | ) 下一步(N) > | 取消   |

| (表 - 印早版穷                                  | ·- L |
|--------------------------------------------|------|
| E在安装                                       | ŕ    |
| 安装程序正在安装印章服务到您的电脑中,请稍等。                    | C    |
| 正在解压缩文件                                    |      |
| C:\Program Files (x86)\印章服务\iTextSharp.pdb |      |
|                                            |      |
|                                            |      |
|                                            |      |
|                                            |      |
|                                            |      |
|                                            |      |
|                                            |      |
|                                            |      |
|                                            |      |
|                                            |      |
|                                            |      |

| 👸 安装 - 印章服务 | - L X                                                                           |
|-------------|---------------------------------------------------------------------------------|
|             | 印章服务 安装完成<br>安装程序已在您的电脑中安装了印章服务。此应用程序可以通过选择安装的快速方式运行。<br>点击"完成"退出安装程序。 ☑ 运行印章服务 |
|             | 完成(F)                                                                           |
|             |                                                                                 |

## 三、USBKey 插入无反应

初次使用数字证书或重装了操作系统,请第一步证书驱动安装步骤重新安装证书助手。启动证书助手后,插入USBKey(为确保安全, 一台电脑不能同时插入2个或2个以上USBKey),电脑屏幕右下角应 会弹出"USBKey已插入"的提示,证书助手的主界面会显示证书的基本 信息,如下图所示:

| SDCA数字证书助手 - 消息 | × |
|-----------------|---|
| USBKey已经插入      |   |
|                 |   |
|                 |   |
|                 |   |
|                 |   |

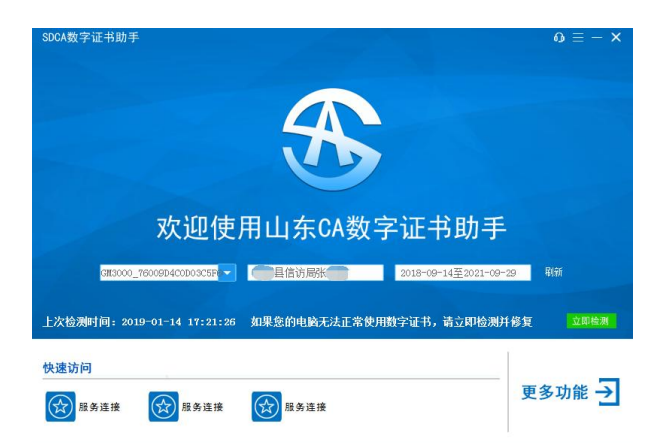

如启动证书助手后,插入 USBKey 后,电脑没有任何反应,可能 是 USBKey 与电脑的 USB 接口接触不良,请重新拔插 USBKey 或换其 他 USB 接口拔插,如 USBKey 红色指示灯始终不亮,则说明 USBKey 已损坏。